• 自生产虚拟主机需要自行设置虚拟主机的伪静态模板

## 位置: 【后台】-【生产】-【虚拟主机】-【伪静态模板】-【添加】

| 0 管理后台       | 首页              | 会员财务           | 业务    | 生产 | 服务 | 备案 |
|--------------|-----------------|----------------|-------|----|----|----|
|              |                 |                |       |    |    |    |
| 🐻 裸金属服务器 🛛 🗸 | ◎ 首页 / 生产 / 虚拟主 | 机 / 伪静态模板 / 伪静 | 态模板管理 |    |    |    |
| ♣ 负载均衡 ∨     | 伪静态模板管理         |                |       |    |    |    |
| 会数据库 ∨       |                 |                |       |    |    |    |
| 会 虚拟主机 ∧     |                 |                |       |    |    |    |
| 线路管理         | + 添加 団          | 「批量删除 1↓ 排     | 非序    |    |    |    |
| 主机套餐         | ID              | 名称             |       |    |    |    |
| 主机服务器        | 6               | ThinkPHP伪静态    |       |    |    |    |
| 主机站点管理       | 1               | ThinkPHP伪静态    |       |    |    |    |
| CMS管理        | 2               | Wordpress      |       |    |    |    |
| 伪静态模板        | 3               | Discuz!X3      |       |    |    |    |
| ☐ 证书 ∧       | 4               | DEDECMS        |       |    |    |    |
| 分类管理         | 5               | DEDECMS        |       |    |    |    |
| 品牌管理         |                 |                |       |    |    |    |

• 点击添加,选择操作系统、填写名称和伪静态模板,点击添加即可

注意: 伪静态需要去掉头部和尾部只留中间规格即可

| □ 管     | 理后台           | 首页 🔤 会员 ! | 财务   业务 生」 ※   服务 备                                                                                                    | 案 📗 站务 | 系统 | 输入功能关键字进行搜索 ( |  |  |  |  |  |
|---------|---------------|-----------|----------------------------------------------------------------------------------------------------|--------|----|---------------|--|--|--|--|--|
| (<br>(  | <b>∃</b><br>产 | ☆ 前页/生产/處 | 以主机 / 伪静态模板 / 伪静态模板添加<br>泛添加                                                                                                    |        |    |               |  |  |  |  |  |
| 🖻 资源管理  | ± ~           |           |                                                                                                    |        |    |               |  |  |  |  |  |
| 🍙 云服务器  |               | * 操作系统:   | Windows 🗸                                                                                                    | ?      |    |               |  |  |  |  |  |
| 🗟 服务器机  | 管 >           | * 名称:     | ThiskDUD/先辞太                                                                                                    |        |    | (?)           |  |  |  |  |  |
| [] 裸金属脈 | 路器 ∨          |           | 11111KF11F1/383*24                                                                                                    |        |    |               |  |  |  |  |  |
| 🔏 负载均衡  |               | * 内容:     | 1 crawrites                                                                                                    |        |    |               |  |  |  |  |  |
| 🗎 云数据库  | ÷ ~           |           | 2 <rules></rules>                                                                                                    |        |    |               |  |  |  |  |  |
| 🖓 虚拟主机  | ۰ n           |           | <pre>3 <rule name="ThinkPHP_NiPaiVi" stopprocessing="true"> 4 <match ignorecase="false" url="^(.*)\$"></match> 5 <conditions logicalgrouping="MatchAll"> 6 </conditions></rule></pre> |        |    |               |  |  |  |  |  |
| 线路管理    | 里             |           |                                                                                                    |        |    |               |  |  |  |  |  |
| 主机套物    | 汉殿            |           | 7 <add false"="" input="(REQUEST_FILENAME)*" matchtype="sbitectory ignoreCase=" negate="true"></add>                                                                                  |        |    |               |  |  |  |  |  |
| 主机服务    | 务器            |           | <pre>8  9 <action appendquerystring="true" type="Rewrite" url="index.php/{R:1}"></action> 10 </pre>                                                                                   |        |    |               |  |  |  |  |  |
| 主机站。    | 点管理           |           | 11<br>12                                                                                                    |        |    |               |  |  |  |  |  |
| CMS管    | 理             |           |                                                                                                    |        |    |               |  |  |  |  |  |
| 伪静态机    | 莫板            |           |                                                                                                    |        |    |               |  |  |  |  |  |
| 🖯 证书    | ^             |           |                                                                                                    |        |    |               |  |  |  |  |  |
| 分类管理    | 里             |           |                                                                                                    |        |    |               |  |  |  |  |  |
| 品牌管理    | 里             |           |                                                                                                    |        |    |               |  |  |  |  |  |
| 产品管理    | 里             |           | 确定修改                                                                                                    |        |    |               |  |  |  |  |  |

■ 点击添加完成,在用户中心的伪静态设置中可看到添加好的伪静态模板

## 伪静态设置

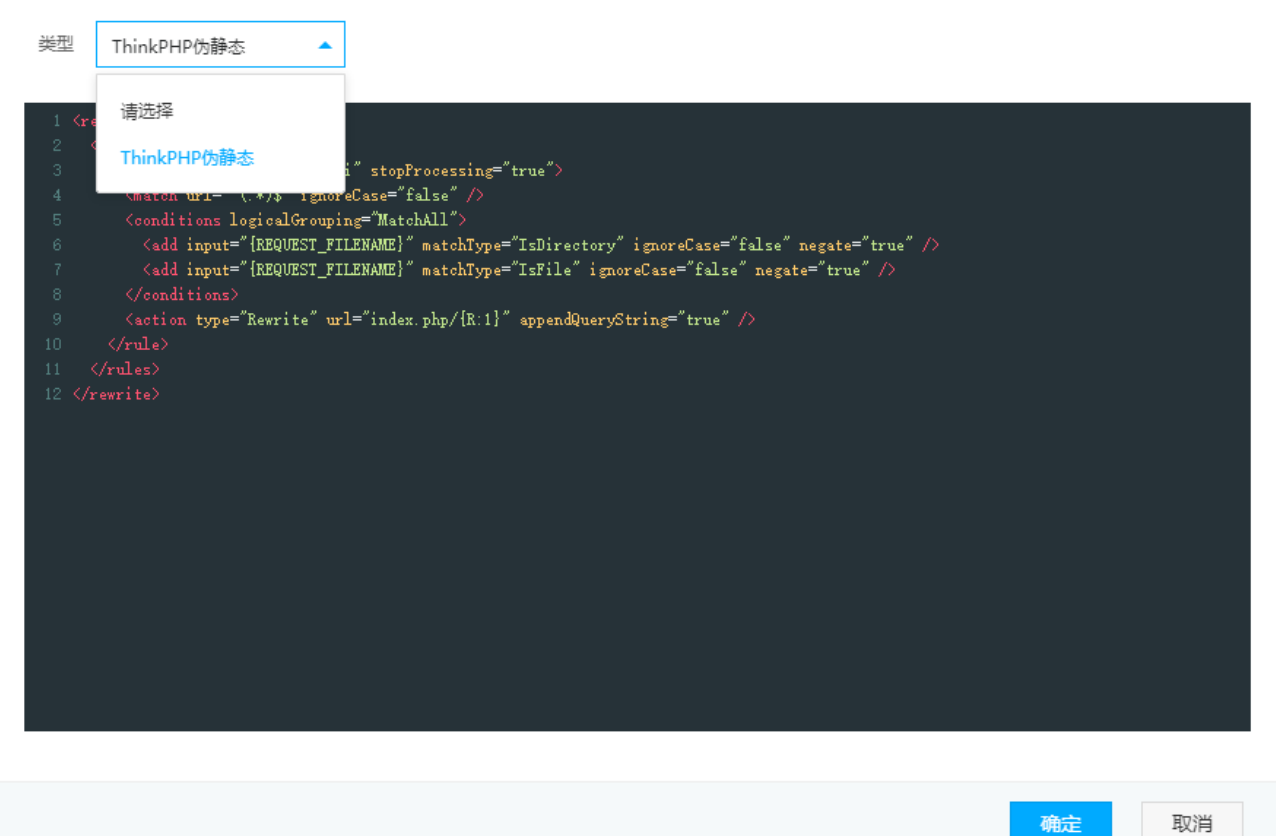

取消